# 

# Léame primero Procedimientos iniciales con Microsoft<sup>®</sup> Windows<sup>®</sup> Small Business Server 2008

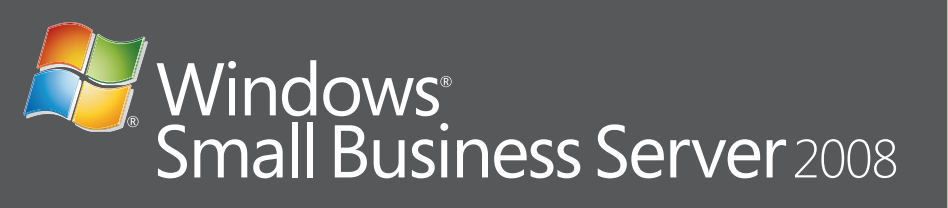

#### Conexión del servidor a la red

Antes de empezar, asegúrese de que dispone de la clave del producto, de un enrutador con capacidad de servidor de seguridad y de cables de red.

- **1.** Enchufe un extremo de un cable de red en el adaptador de red del servidor y el otro extremo en la interfaz interna (local) del enrutador.
- **NOTA:** Asegúrese de que el indicador luminoso de **enlace** de la tarjeta de red está encendido durante todo el proceso de instalación. El cable de red debe permanecer conectado.

2. Compruebe que el hardware de red (por ejemplo, el enrutador) está encendido y conectado correctamente a Internet.

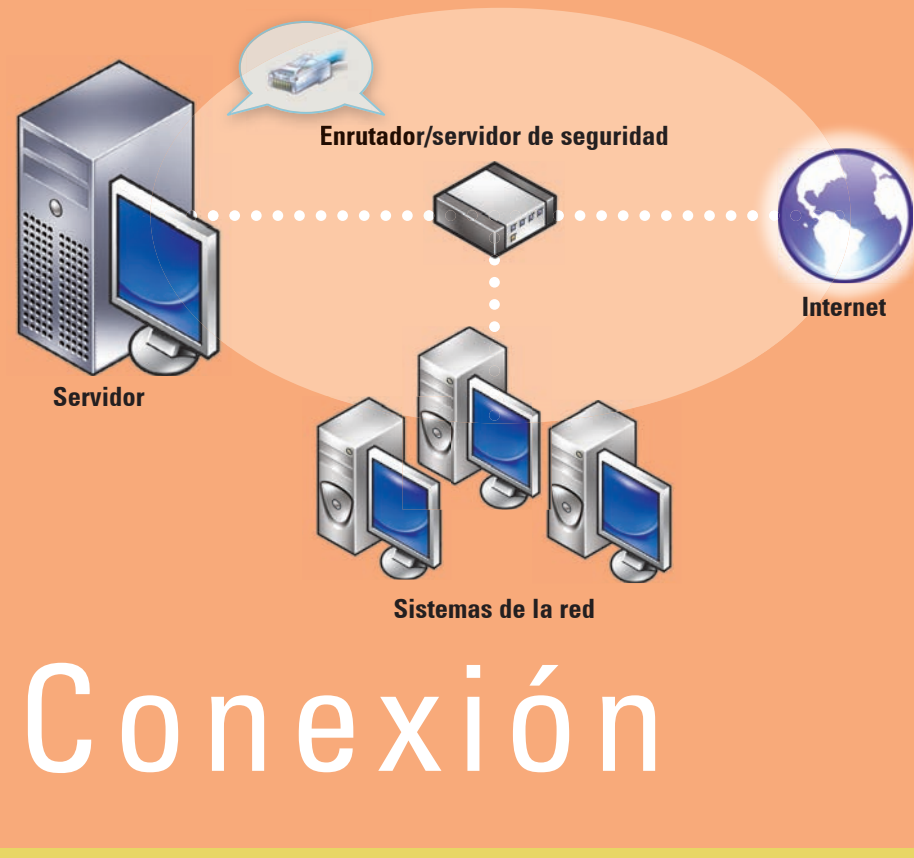

#### Dispositivos de red comunes

Red con enrutador y módem separados

| Módem de banda ancha  | Permite que su red se conecte a Internet<br>a través del proveedor de servicios de<br>Internet (ISP). |
|-----------------------|----------------------------------------------------------------------------------------------------|
| Servidor de seguridad | Ayuda a proteger su red local frente<br>al acceso no autorizado desde Internet.                       |
| Enrutador             | Envía, o enruta, información entre su red<br>y otra red, como por ejemplo Internet.                   |
| Conmutador            | Proporciona puntos de conexión de red<br>adicionales para ordenadores y para otros<br>dispositivos.   |

Enrutador/ servidor de

seguridad

Módem de

handa ancha

#### Red con conmutador y enrutador/módem combinado

Para obtener más información sobre cómo conectar y configurar el enrutador, visite la página web de Microsoft<sup>®</sup> en http://go.microsoft.com/fwlink?LinkId=106133.

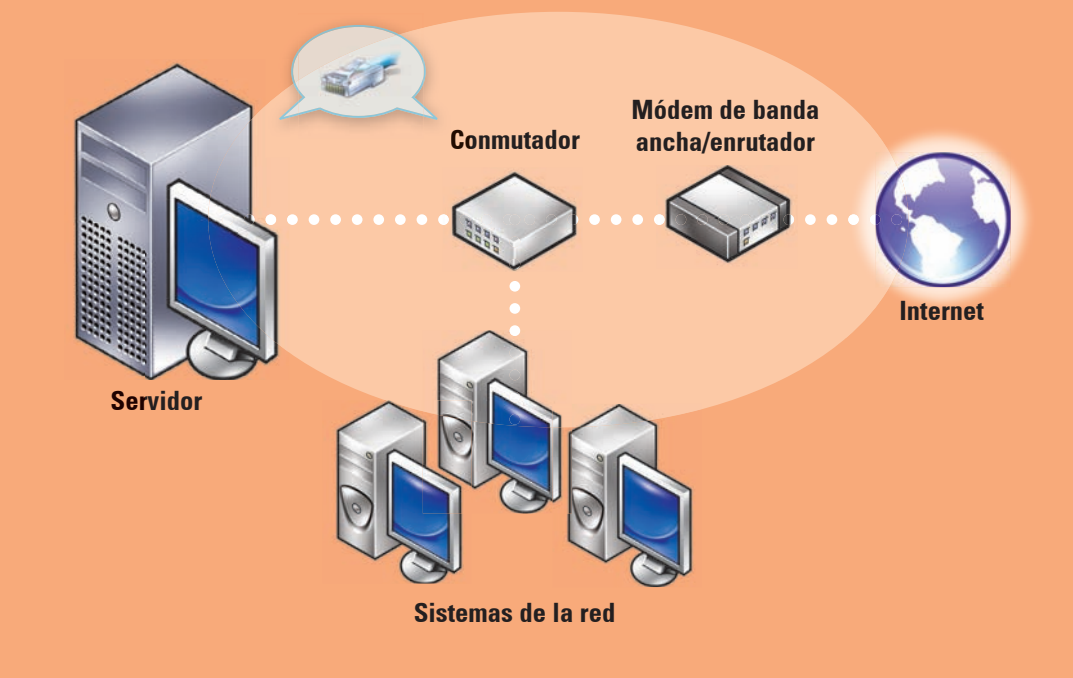

## Realización de la instalación

Antes de encender el sistema por primera vez, configure el servidor como se indica en la sección anterior y luego realice los pasos siguientes. Para obtener más información sobre la configuración de la red, visite la página web de Microsoft<sup>®</sup> en http://go.microsoft.com/fwlink?LinkId=106133.

#### Encendido del sistema

Su sistema Dell™ viene con Microsoft Windows<sup>®</sup> Small Business Server 2008 preinstalado.

1. Encienda el sistema. Aparece la pantalla **Regional Setting** (Configuración regional). Haga clic en **Next** (Siguiente).

#### 2. Acepte el contrato de licencia para el usuario final (CLUF)

#### Finalización de la instalación

Ya puede empezar a utilizar el sistema. La consola de **Windows SBS** muestra la lista **Getting Started Tasks** (Tareas iniciales). Realice estas tareas para finalizar la instalación del sistema.

Debe realizar las tareas de la lista **Getting Started Tasks** (Tareas iniciales) inmediatamente después de instalar Windows Small Business Server 2008.

**NOTA:** El sistema instalado de fábrica contiene la carpeta de datos Exchange, la carpeta de datos SharePoint y la carpeta Windows Update Repository en una partición de unidad de disco duro adicional para un rendimiento y una fiabilidad mayores.

## Configuración del servidor y la red

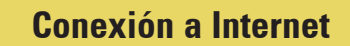

En la sección **Getting Started Tasks** (Tareas iniciales), haga clic en **Connect to the Internet** (Conectarse a Internet) para configurar el sistema y la red para la conectividad a Internet.

#### Protección de los datos

En la sección **Getting Started Tasks** (Tareas iniciales), haga clic en **Configure server backup** (Configurar copia de seguridad del servidor) para configurar y administrar la copia de seguridad del sistema y **Windows Live OneCare** (opcional).

#### Adición de usuarios, sistemas y dispositivos

En la sección Getting Started Tasks (Tareas iniciales), haga clic en
Add a new user account (Agregar nueva cuenta de usuario) para permitir a usuarios, sistemas y dispositivos acceder a los recursos de su sistema.
La sección Add a new user account (Agregar nueva cuenta de usuario) también proporciona información sobre cómo añadir una impresora compartida a su red.

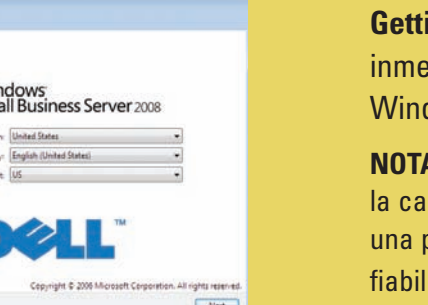

Net Cancel

figuración regional). a clic en **Next** (Siguiente).

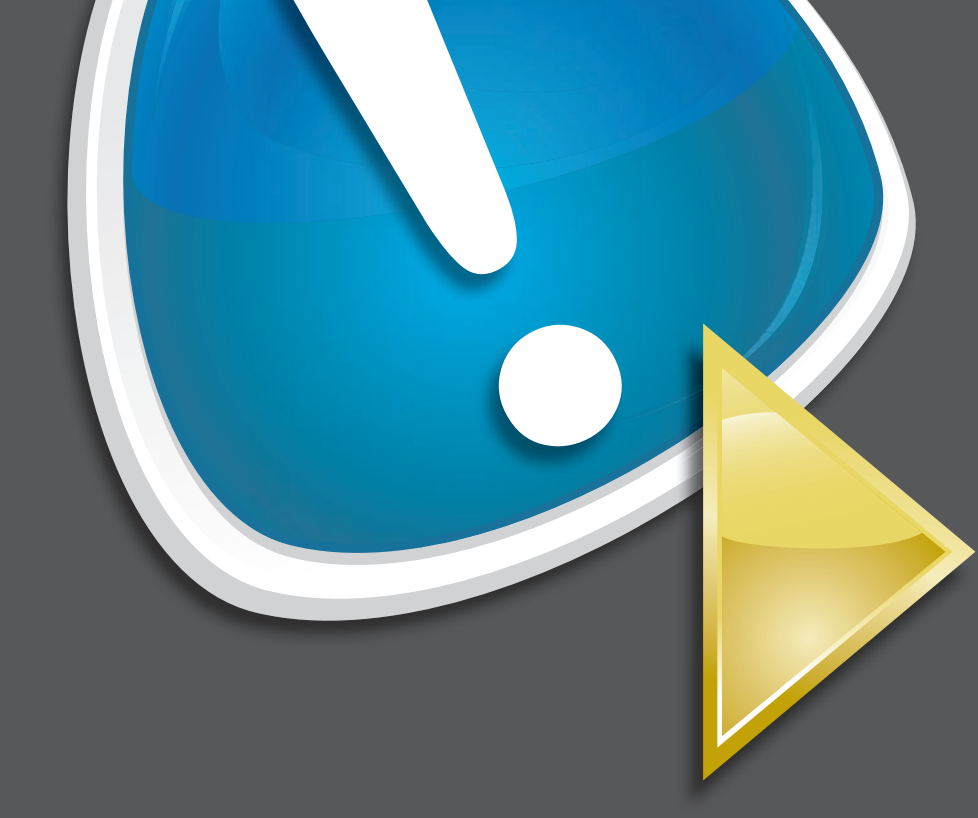

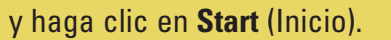

El sistema se inicializa. Este proceso dura varios minutos.

#### Continuación de la instalación

 Instale las actualizaciones.
 Introduzca la información de su empresa cuando se le solicite que personalice el sistema.

**NOTA:** Según la configuración del hardware, la personalización de la instalación puede tardar 30 minutos o más. El sistema se reinicia varias veces.

# Configuración

|                                         |                         |           |   |                                        | (                          |  |  |
|-----------------------------------------|-------------------------|-----------|---|----------------------------------------|----------------------------|--|--|
| Task Pad                                | Pad                     |           |   |                                        | Network Essentials Summary |  |  |
| Getting Started Tasks                   | ed Tasks                |           |   | To assess the status of your 💦 Windows |                            |  |  |
| Task                                    |                         | Completed | - | Network Essentials Summary.            | Small Business Sen         |  |  |
| Finish installation                     |                         |           |   | °                                      | Refresh                    |  |  |
| ② Using the Windows SBS Console         |                         |           |   | Security                               | Critical 😣                 |  |  |
| Connect to the Internet                 |                         |           |   | - Undates                              | OK A                       |  |  |
| Connect to the Internet                 |                         |           |   | Opdates                                | OK U                       |  |  |
| Customer feedback options               |                         |           |   |                                        |                            |  |  |
| Set up your Internet address            |                         |           |   | Backup                                 | Warning 🔺                  |  |  |
| Configure a Smart Host for Internet e-r | nail                    | 1         |   |                                        |                            |  |  |
| Add a trusted certificate               |                         | 11        |   | Other Alerts                           | OK 🥑                       |  |  |
| Protect your data                       |                         |           |   |                                        |                            |  |  |
| Configure server backup                 |                         |           |   |                                        |                            |  |  |
| Help protect your server with Windows   | Live OneCare for Server |           |   |                                        |                            |  |  |
| Add users, computers, and devices       |                         |           |   |                                        |                            |  |  |
| How can users access computers on the   | e network?              | Г         |   |                                        |                            |  |  |
| Add a new user account                  |                         | Ē         |   |                                        |                            |  |  |
| Connect computers to your network       |                         | Ē         |   |                                        |                            |  |  |
| How can I add a shared printer to the n | etwork?                 |           |   |                                        |                            |  |  |
| Grow your business                      |                         |           |   |                                        |                            |  |  |
| Set up your Microsoft Office Live Small | Business Web sites      |           |   |                                        |                            |  |  |
|                                         |                         | 200       |   |                                        |                            |  |  |
| Dell Links                              |                         |           | - |                                        |                            |  |  |

#### Haga crecer su negocio

En la sección **Getting Started Tasks** (Tareas iniciales), haga clic en **Set up your Microsoft Office Live Small Business Websites** (Configurar sitios web de Microsoft Office Live Small Business) para crear una página web profesional, vender en línea y captar a nuevos clientes.

**NOTA:** Microsoft Office Live Small Business puede no estar disponible en todas las ubicaciones geográficas.

# Obtención de ayuda

- Para obtener información sobre cómo instalar el nuevo sistema, realizar tareas en la consola o utilizar las herramientas de productividad para la red, consulte la ayuda en línea.
- Para obtener más información sobre Windows Small Business Server 2008, vaya a http://www.microsoft.com/windowsserver/ essential/sbs/default.mspx. Para obtener información técnica, vaya a http://go.microsoft.com/fwlink/?LinkId=104574 o a http://go.microsoft.com/fwlink/?LinkId=104575
- Dell dispone de una serie de herramientas de ayuda que le serán útiles si no entiende alguno de los procedimientos descritos en este documento o si el sistema no funciona según lo esperado. Para obtener más información sobre estas herramientas de ayuda, consulte la sección
   Obtención de ayuda en los documentos *Guía de instalación y solución de problemas* o *Manual del propietario del hardware* del sistema.
- Encontrará información técnica, documentación sobre su sistema y las últimas descargas de archivos en la página web de asistencia de Dell (support.dell.com). Para obtener información adicional, visite www.dell.com/ostechsheets; para obtener información sobre los artículos de Power Solution, visite www.dell.com/powersolutions.
- Foro de la comunidad de Dell: http://www.dellcommunity.com/ supportforums/

Para reinstalar el sistema operativo, utilice el soporte multimedia *Dell Systems Management Tools and Documentation* (Documentación y herramientas de administración de sistemas Dell). Sin embargo, no se recomienda reinstalar el sistema operativo a menos que lo indique un miembro del servicio de asistencia de Dell.

# Información útil

# **Premium Edition**

Windows<sup>®</sup> Small Business Server 2008 Premium Edition incluye un segundo servidor basado en la tecnología Windows<sup>®</sup> Server 2008 y una copia de Microsoft SQL Server 2008 Standard Edition for Small Business. La tecnología Windows<sup>®</sup> Server 2008 y Microsoft<sup>®</sup> SQL Server<sup>®</sup> 2008 Standard Edition se incluyen en las versiones x86 (32 bits) y x64. Puede utilizar la versión x86 del sistema operativo y Microsoft SQL Server si una aplicación concreta lo requiere. Ambas claves del producto se proporcionan con el soporte multimedia respectivo. Los materiales de referencia y el soporte multimedia correspondientes al segundo servidor se entregan con el primer servidor.

# Migración de un servidor existente

Si ya dispone de un dominio Windows, puede migrar la información del sistema existente al nuevo sistema.

**NOTA:** Debe recopilar información específica antes de migrar al nuevo servidor. Para obtener más información sobre la migración, visite la página web de Microsoft en http://go.microsoft.com/fwlink/?LinkId=106133.

## Requisitos para licencias de acceso de cliente

Cada usuario o sistema que accede a su red debe tener una licencia de acceso de cliente para Windows Small Business Server 2008. Su sistema Dell con Windows Small Business Server 2008 tiene preinstaladas cinco licencias de acceso de cliente. Si necesita adquirir licencias adicionales, póngase en contacto con su representante de cuentas de Dell o visite la sección de software y accesorios en **www.dell.com**.

# Ubicación de la clave del producto

Windows<sup>®</sup> Small Business Server (SBS) 2008 se entrega con una clave del producto y una clave virtual. La clave virtual se utiliza en entornos de sistemas operativos virtuales. Para obtener más información sobre el uso de la clave del producto de virtualización, visite la página web de Microsoft en http://go.microsoft.com/fwlink/?LinkID=117792.

**NOTA**: Las dos claves del producto de Windows Small Business Server 2008 Premium Edition están impresas en la etiqueta del COA, mientras que la clave virtual de Windows Small Business Server 2008 Premium Edition y la clave del producto de Microsoft SQL Server 2008 Standard Edition for Small Business se encuentran en la caja del soporte multimedia.

#### Ubicación de la clave del producto en Windows SBS 2008 Standard Edition

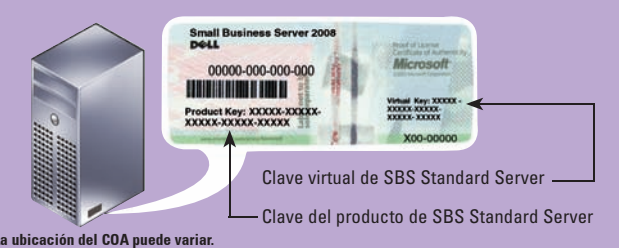

La información contenida en este documento puede modificarse sin previo aviso. © 2008 Dell Inc. Todos los derechos reservados.

Queda estrictamente prohibida la reproducción de este material en cualquier forma sin la autorización por escrito de Dell Inc

Dell y el logotipo de DELL son marcas comerciales de Dell Inc.; Microsoft y Windows son marcas comerciales o marcas comerciales registradas de Microsoft Corporation en los Estados Unidos o en otros países. Dell Inc. renuncia a cualquier interés sobre la propiedad de marcas y nombres que no sean los suyos. Agosto de 2008

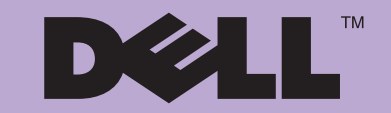